Sonoma State University

# OnBase RTP Process for Department RTP Committee Members

Faculty Affairs. Reappointment, Tenure and Promotion

Ken Beck 8/24/2018

#### **Overview**

This document outlines procedures for Department RTP Committee Members to use the OnBase Reappointment, Tenure and Promotion system.

Department RTP Committee members will receive email notifications from the OnBase RTP system with instructions for what to do at that point in the process. At the bottom of the emails will be links that will open the candidate's Working Personnel Action File (WPAF) and Record of Action Taken form.

RTP Committee members use the OnBase RTP system to review documents in the candidate's WPAF.

#### **RTP Calendar**

The RTP process is controlled by the RTP Calendar. An example is below. Each column is an "RTP Schedule".

| PY=Probationary Year<br>TT = Tenure Track                                       | 1 1st TT year at SSU         | 2 2nd PY/2nd TT         | 3 3rd & 5th PY    | 4 4th PY,<br>Tenure & Promotion |  |
|---------------------------------------------------------------------------------|------------------------------|-------------------------|-------------------|---------------------------------|--|
|                                                                                 |                              |                         |                   | Tenare of Tennoton              |  |
|                                                                                 | Periodic Review              | Performance Review      | Periodic Review   | Performance Review              |  |
| Candidates and Dept. RTP Committees gain<br>access to electronic WPAF platform: | October 9, 2017              | August 22, 2017         | December 1, 2017  | September 25, 2017              |  |
| WPAF is declared complete:                                                      | October 27, 2017             | September 5, 2017       | January 26, 2018  | October 13, 2017                |  |
| Dept. RTP recommendation due:                                                   | November 3, 2017             | September 12, 2017      | February 2, 2018  | October 20, 2017                |  |
| Candidate acknowledges receipt and may<br>request meeting by:                   | November 13, 2017            | September 22, 2017      | February 12, 2018 | October 31, 2017                |  |
| Next level accesses WPAF:                                                       | November 20, 2017            | September 29, 2017      | February 19, 2018 | November 7, 2017                |  |
| School RTP recommendation due:                                                  |                              | October 6, 2017         | March 9, 2018     | December 5, 2017                |  |
| Candidate acknowledges receipt and may<br>request meeting by:                   | N/A                          | October 16, 2017        | March 26, 2018    | December 15, 2017               |  |
| Next level accesses WPAF:                                                       |                              | October 23, 2017        | April 2, 2018     | January 19, 2018                |  |
| Dean's recommendation due:                                                      | December 5, 2017             | October 30, 2017        | April 20, 2018    | February 16, 2018               |  |
| Candidate acknowledges receipt and may<br>request meeting by:                   | December 15, 2017            | November 9, 2017        | April 30, 2018    | February 26, 2018               |  |
| Next level accesses WPAF:                                                       | January 22, 2018             | November 16, 2017       | May 7, 2018       | March 5, 2018                   |  |
| University RTP recommendation due:                                              |                              | December 1, 2017        |                   | April 6, 2018                   |  |
| Candidate acknowledges receipt and may<br>request meeting by:                   | N/A                          | December 11, 2017       | N/A               | April 17, 2017                  |  |
| President/Designee accesses WPAF:                                               |                              | December 18, 2017       |                   | April 24, 2018                  |  |
| President or designee notifies                                                  | February 15, 2018            | February 15, 2018       | June 1, 2018      | June 1, 2018                    |  |
| candidate of decision by:                                                       |                              |                         |                   |                                 |  |
| Fall 2017<br>Semester Regins: Aug 21                                            |                              | Semester Begine: Jan 22 |                   |                                 |  |
| Thanksaiving: Nov 22-2                                                          | 2-24 Spring Break: Mar 19-23 |                         |                   |                                 |  |
| Finals: Dec 11-15                                                               |                              | Finals: May 14-18       |                   |                                 |  |
| Semester Ends: Dec 2                                                            | 1                            | Semester Ends: May 24   |                   |                                 |  |

2017-2018 Reappointment, Tenure, and Promotion (RTP) Calendar

Each RTP candidate will be in one of these RTP Schedules. Notification emails will be sent on the dates specified in the RTP Schedule – when the WPAF is being passed to you for action, and when a deadline is coming due or is overdue and you have not taken action.

#### **Open Access to WPAF Email Notification to Department RTP Committee**

This email goes out to all Department RTP Committee members at the start of the RTP Schedule (see above).

The Department RTP Committee will receive one email for each candidate in that RTP Schedule for that department.

| From:                           | NoReply@onbase.sonoma.edu                                                                                                    | Sent:          | Wed 8/15/2018 3:               | :40 PM |
|---------------------------------|----------------------------------------------------------------------------------------------------|----------------|--------------------------------|--------|
| To:                             | Ken Beck; Vanessa Poblano; Nichole Perry; Peter Flores                                                                                                    |                |                                |        |
| Cc                              | Faculty Affairs                                                                                                    |                |                                |        |
| Subject:                        | RTP Notification - Open Access to WPAF for Candidate Earl E Tenyer                                                                                                    |                |                                | -      |
| You are n<br>documen            | eceiving this email in your capacity as a department RTP committee member. Your RTP candidate, Earl E Tenyer, has been given acce<br>ts to the WPAF.                                                                                                    | ss to be       | egin uploading                 |        |
| You may<br>aware the<br>however | view the WPAF at any time by clicking one of the links below, but please be aware that the WPAF is not required to be complete unti<br>at, if you have the Record of Action Taken form open, then the Candidate cannot attach any documents. Your viewing one of the oth<br>, does not interfere with the Candidate uploading additional documents. | 8/15/<br>er WP | 2018. Also be<br>AF documents, |        |
| You will b<br>your initia       | e notified when the candidate officially declares the WPAF complete. At that time, please give the WPAF a final review (in case item:<br>al review), and upload the evaluation and recommendation by the deadline of 8/25/2018.                                                                                                    | have           | changed since                  | =      |
| You can a<br>links belo         | ccess the Folder containing the Record of Action Taken form and all the other WPAF documents by clicking or copying/pasting to you<br>w.                                                                                                    | r brow         | vser one of the                |        |
| From an o                       | on-campus wired office workstation, please use this link:                                                                                                    |                |                                |        |
| <u>https://o</u><br>KT102 0     | nbase-app.sonoma.edu/Appnet/FolderPop/FolderPop.aspx?<br>0 0=08152015&FT=117&clienttype=html&chksum=963da7c68013171aa0761b8faa40936486b79625ddbc1abd248e6c36c6f04a11                                                                                                    |                |                                |        |
| From off-<br>the IT He          | campus or campus Wi-Fi, please use the following link. Multi-Factor Authentication (MFA) is required to access OnBase in this mann<br> pdesk to sign-up for MFA.                                                                                                    | er. You        | u can contact                  |        |
| <u>https://o</u><br>KT102 0     | nbase-proxy.sonoma.edu/Remote/FolderPop/FolderPop.aspx?<br>0 0=08152015&FT=117&clienttype=html&chksum=963da7c68013171aa0761b8faa40936486b79625ddbc1abd248e6c36c6f04a11                                                                                                    |                |                                |        |
| If you wis                      | h, you may contact Faculty Affairs at FACULTYAFFAIRS@SONOMA.EDU or 664-3236                                                                                                    |                |                                | -      |

The links in this and the other emails you will receive will take you to the RTP WPAF folder for the specific candidate mentioned in the email. The links in any of these emails will work at any time during the RTP process.

The first link in the email only works from an on-campus wired office connection.

The second link also works from off campus or campus Wi-Fi, but you must sign up through the IT Helpdesk for Multi Factor Authentication to be able to use the off campus/Wi-Fi link.

When you click a link and first enter the candidate's WPAF, you will have the candidate's Record of Action Taken form open. The candidate will not be able to attach additional documents to the WPAF until you navigate away from this form or close your browser window, so **please don't leave the Record of Action Taken form open any longer than you need to**.

The next page shows how to navigate to other documents in the candidate's WPAF.

#### Navigating WPAF Folders, Documents and Record of Action Taken Form

When you click a link in an RTP Notification email, it brings up this screen:

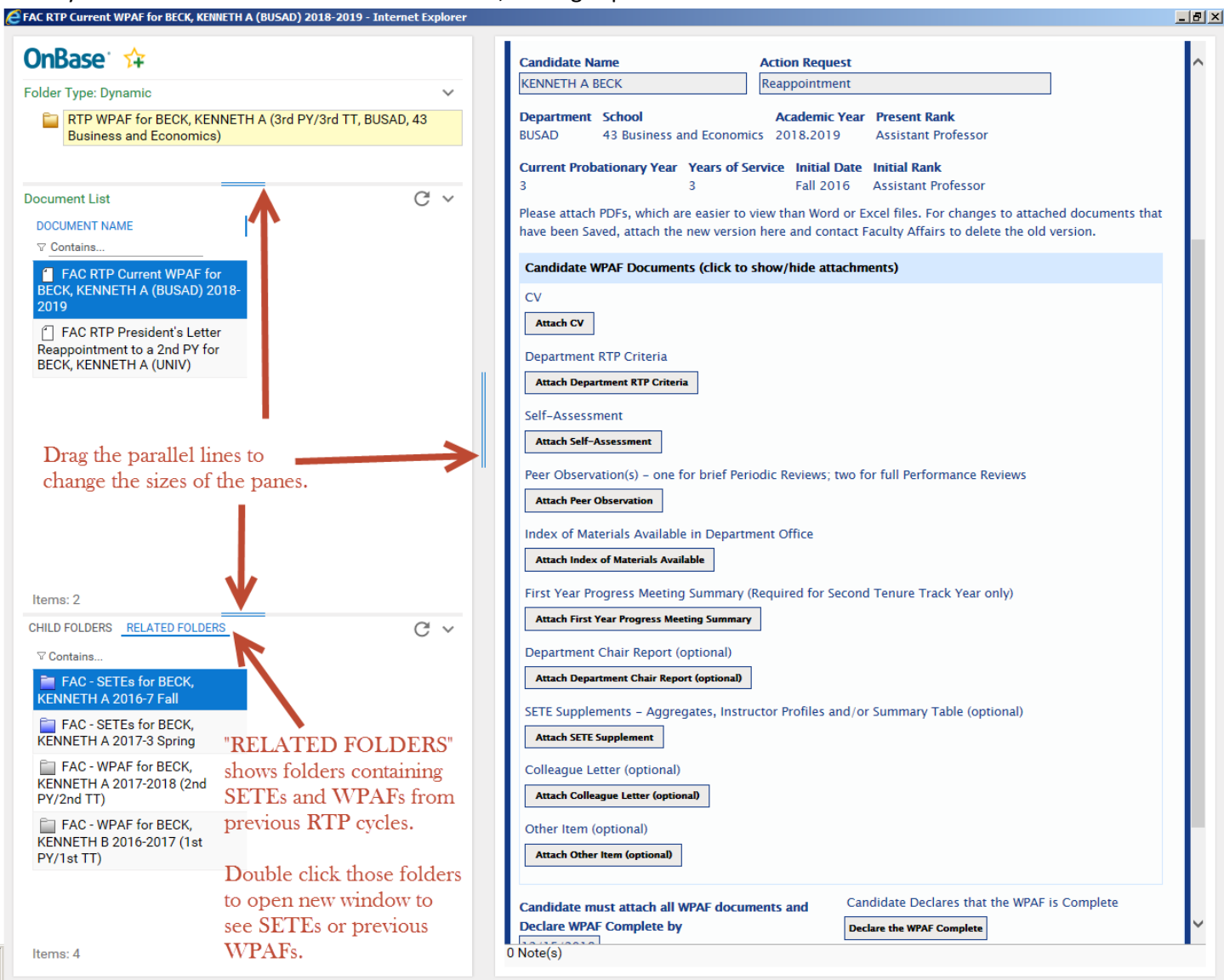

The pane in the upper left shows the folder you are in right now ("RTP WPAF for BECK, KENNETH A..." above).

The middle left pane ("Document List") shows most of the documents in that candidate's current WPAF, plus any President's Letters from previous RTP cycles.

The lower left pane ("CHILD FOLDERS" ... "RELATED FOLDERS") shows folders containing the candidate's SETEs and WPAF documents from previous RTP cycles. Be sure to click "Related Folders" instead of "Child Folders" to see SETEs and WPAFs. Double click the folder for SETEs or WPAF to open it. It opens in a separate window. Note:

- "<u>RTP</u> WPAF" folder contains WPAF documents for the current RTP cycle.
- "FAC WPAF" folders contain documents from previous RTP cycles.

The pane at right shows whichever document from the middle left pane that you are viewing. When you first go in, it'll show the top document, which is the "Record of Action Taken" Form. Single click a document in the middle left pane to view that document in the right pane.

Use the double blue lines between panes to make the panes bigger or smaller.

Last Updated 9/28/2018 by Ken Beck

| SONOMA Reap                                                                                                    | pointment, Tenure, and                                                                          | Promotion – Record of Action Taken                                                                                                    |
|----------------------------------------------------------------------------------------------------|-------------------------------------------------------------------------------------------------|----------------------------------------------------------------------------------------------------|
| STATE UNIVERSITY                                                                                                   |                                                                                                 |                                                                                                    |
| USE OF THIS FORM: This form facilit<br>constitutes the Record of Action Tak<br>WPAF and this RAT form shall be pla | ates all document uploads to<br>ten (RAT) form per SSU RTP pr<br>aced in the candidate's design | the WPAF by candidate and reviewers, and also<br>bloy LH.3. Upon completion of the review process, the<br>sated Personnel Action File (PAF). |
| Candidate Name<br>JUNE_TWENTYNINTH                                                                                 | Action Request Reappointment and Ear                                                            | ly Promotion to Associate                                                                                                    |
| Department School<br>BUSAD 43 Business and Ecor                                                                    | Academic Year Pren<br>nomics 2016.2017 Assi                                                     | sent Rank<br>Istant Professor                                                                                                    |
| Current Probationary Year Years 2                                                                                  | of Service Initial Date Initia<br>Fall 2015 Assi                                                | <b>al Rank</b><br>stant Professor                                                                                                    |
| Candidate WPAF Documents (clic)                                                                                    | k to show/hide attachments)                                                                     |                                                                                                    |
| WPAF was Declared Complete by                                                                                      | When Declared Co                                                                                | mplete                                                                                                    |
| Department RTP Committee Actio                                                                                     | m (click to show/hide attach                                                                    | ments)                                                                                                    |
| Recommended Reappointment                                                                                          | Tenure Promotion                                                                                | Early Tenure Early Promotion                                                                                                    |
| Department RTP Committee                                                                                           |                                                                                                 |                                                                                                    |
| KENNETH BECK (BECKKEN - Chain),<br>My signature acknowledges that I, a                                             | MARTY MEMBER<br>nd all members of the commi                                                     | ttee, have access to the e-WPAF throughout the                                                                                               |
| cycle in order to view recommendati<br>Dept RTP Committee Chair Signati                                            | ions at subsequent levels.<br>ure/Approval •                                                    | Signed By                                                                                                    |
|                                                                                                    |                                                                                                 | When Signed                                                                                                    |
|                                                                                                    |                                                                                                 |                                                                                                    |
|                                                                                                    |                                                                                                 | -                                                                                                    |
| Candidate Response to Depart                                                                                       | ment Recommendation (clic)                                                                      | k to show/hide optional attachment)                                                                                                    |
| Receipt of Recommendation Confi                                                                                    | rmed By (Candidate) When                                                                        | Confirmed                                                                                                    |
| School RTP Committee Action (cli                                                                                   | ck to show/hide attachments                                                                     | 0                                                                                                    |
| Recommended Reappointment                                                                                          | Tenure Promotion                                                                                | Early Tenure Early Promotion                                                                                                    |
| Not Recommended Reappointme                                                                                        | ant Tenure Promotion                                                                            | Early Tenure Early Promotion                                                                                                    |
| School RTP Committee<br>KENNETH A BECK (BECKKEN - Chair                                                            | 3, SCOTTIE SCHOOLMEMBER, I                                                                      | BUSTER BUSYBODY, CONNIE ECONOMIST                                                                                                    |
| My signature acknowledges that I, a<br>cycle in order to view recommendation                                       | nd all members of the commi<br>ions at subsequent levels.                                       | ttee, have access to the e-WPAF throughout the                                                                                               |
| School RTP Committee Chair Signa                                                                                   | iture/Approval *                                                                                | Signed By                                                                                                    |
|                                                                                                    |                                                                                                 | When Signed                                                                                                    |
|                                                                                                    |                                                                                                 |                                                                                                    |
|                                                                                                    |                                                                                                 |                                                                                                    |
| Candidate Response to School                                                                                       | Recommendation (click to sl                                                                     | how/hide optional attachment)                                                                                                    |
| Receipt of School Recommendatio                                                                                    | n Confirmed By (Candidate)                                                                      | When Confirmed                                                                                                    |
| Dean Action (click to show/hide a                                                                                  | attachments)                                                                                    |                                                                                                    |
| Recommended Reappointment                                                                                          | Tenure Promotion                                                                                | Early Tenure Early Promotion                                                                                                    |
| Not Recommended Reappoints                                                                                         | sent Tenure Promotic                                                                            | on Early Tenure Early Promotion                                                                                                    |
| KENNETH A BECK (BECKKEN)                                                                                           | and breast to the a WDAE the                                                                    | suched the curls is order to view                                                                                                    |
| recommendations at subsequent le                                                                                   | rels.                                                                                           | Second By                                                                                                    |
|                                                                                                    |                                                                                                 |                                                                                                    |
|                                                                                                    |                                                                                                 | When Signed                                                                                                    |
|                                                                                                    |                                                                                                 |                                                                                                    |
|                                                                                                    |                                                                                                 |                                                                                                    |
| - Candidate Response to Dean's                                                                                     | Recommendation (click to sl                                                                     | how/hide optional attachment)                                                                                                    |
| Receipt of Dean's Recommendatio                                                                                    | n Confirmed By (Candidate)                                                                      | When Confirmed                                                                                                    |
| University RTP Committee Action                                                                                    | (click to show/hide attachm                                                                     | ents)                                                                                                    |
| Recommended Reappointment                                                                                          | Tenure Promotion                                                                                | Early Tenure Early Promotion                                                                                                    |
| Not Recommended Reappointme                                                                                        | nt Tenure Promotion                                                                             | Early Tenure Early Promotion                                                                                                    |
| KENNETH A BECK (BECKKEN - Chair                                                                                    | ), Just Ken                                                                                     | 28.02/20.20                                                                                                    |
| University RTP Committee Chair Si                                                                                  | gnature/Approval*                                                                               | Signed By                                                                                                    |
|                                                                                                    |                                                                                                 | When Signed                                                                                                    |
|                                                                                                    |                                                                                                 |                                                                                                    |
|                                                                                                    |                                                                                                 |                                                                                                    |
| Candidate Response to URTP F                                                                                       | ecommendation (click to sh                                                                      | ow/hide optional attachment)                                                                                                    |
| Receipt of URTP Recommendation                                                                                     | Confirmed By (Candidate)                                                                        | When Confirmed                                                                                                    |
| Candidate Action Section                                                                                           |                                                                                                 |                                                                                                    |
| My signature acknowledges that I<br>agreement with the content of the                                              | have seen the recommendatio<br>recommendations.                                                 | ons at all levels; it does not necessarily indicate                                                                                          |
| Candidate Signature *                                                                                              |                                                                                                 | Signed By                                                                                                    |
|                                                                                                    |                                                                                                 | When Signed                                                                                                    |
|                                                                                                    |                                                                                                 | -                                                                                                    |
|                                                                                                    |                                                                                                 |                                                                                                    |
|                                                                                                    |                                                                                                 |                                                                                                    |

This is what the entire Record of Action Taken form looks like.

RTP Committee members always see all sections. Those with update access (candidates, RTP committee chairs and Deans) will not see the sections of the form below the section that is waiting for them to update.

These are the sections of the form:

- The top section identifies the candidate, department, school and RTP cycle information.
- "Candidate WPAF Documents" section shows whether the candidate has declared the WPAF complete. You can click the header to see candidate documents.
- "Department RTP Committee Action" section shows the department RTP committee recommendation.
   You can click the header to see department documents.
- "Candidate Response to Department Recommendation" section shows whether the candidate has confirmed receipt of the department recommendation.

You can click the header to see any candidate response (rebuttal).

- "School RTP Committee Action" section (which is only present if there is a School review) shows the school RTP committee recommendation. You can click the header to see school documents.
- "Candidate Response to School Recommendation" section shows whether the candidate has confirmed receipt of the school RTP committee recommendation.
   You can click the header to see any candidate response (rebuttal).
- "Dean Action" section shows the Dean's recommendation. You can click the header to see Dean's documents.
- "Candidate Response to Dean's Recommendation" section shows whether the candidate has confirmed receipt of the Dean's recommendation.
   You can click the header to see any candidate response (rebuttal).
- "University RTP Committee Action" section (which is only present if there is a URTP review) shows the URTP recommendation.
   You can click the header to see the URTP documents.
- "Candidate Response to URTP Recommendation" section shows whether the candidate has confirmed receipt of the URTP recommendation.
   You can dick the header to see any candidate response (rebuttel).

You can click the header to see any candidate response (rebuttal).

• "Candidate Action" section shows the candidate's signature at the end of the RTP process.

#### WPAF has been Completed Notification to Department RTP Committee

Once the candidate has declared the WPAF complete, the following email is immediately sent to all members of the

#### Department RTP Committee.

| •                                |                                                                                                    |                    |                               |           |
|----------------------------------|----------------------------------------------------------------------------------------------------|--------------------|-------------------------------|-----------|
| From:                            | NoReply@onbase.sonoma.edu                                                                                                    | Sent:              | Fri 8/17/2018 11              | L:01 AM   |
| To:                              | Ken Beck; Vanessa Poblano; Nichole Perry; Peter Flores                                                                                                    |                    |                               |           |
| Cc:                              | Faculty Affairs                                                                                                    |                    |                               |           |
| Subject:                         | RTP Notification - WPAF has been completed by Candidate Earl E Tenyer                                                                                                    |                    |                               |           |
| Dear Depa                        | artment RTP Committee:                                                                                                    |                    |                               |           |
| Your RTP of the                  | candidate, Earl E Tenyer, has declared their WPAF complete. All committee members should now review<br>Inks below. Close your browser window when done (no one else can update a Record of Action Take | v the \<br>n if yo | WPAF, using<br>u have it open | ).        |
| The comm<br>- Upload f           | hittee chair is responsible for completing the following actions by 8/16/2018.<br>The department RTP committee's evaluation                                                                            |                    |                               |           |
| - Upload<br>- Check th<br>- Sign | the department RTP committee's recommendation<br>ne box(es) to indicate the recommendation                                                                                                    |                    |                               |           |
| Click "Save<br>Close you         | e" at the bottom of the form to save your changes and attachments.<br>r browser window when done, so that the candidate can confirm receipt of your recommendation.                                    |                    |                               |           |
| To replace<br>FACULTYA           | e a document you have attached and Saved, first upload the new version and then contact Faculty Affai<br><u>FFAIRS@SONOMA.EDU</u> or 664-3236 to delete the old document.                              | rs at              |                               |           |
| You can ac<br>to your br         | ccess the Folder containing the Record of Action Taken form and all the other WPAF documents by click<br>owser one of the links below.                                                                 | ng or              | copying/pastii                | ng        |
| From an o                        | n-campus wired office workstation, please use this link:                                                                                                    |                    |                               |           |
| https://or<br>KT102 0            | nbase-app.sonoma.edu/Appnet/FolderPop/FolderPop.aspx?<br>0 0=08152015&FT=117&clienttype=html&chksum=963da7c68013171aa0761b8faa40936486b79625ddbc3                                                      | .abd24             | 8e6c36c6f04a                  | <u>11</u> |
| From off-<br>manner.             | campus or campus Wi-Fi, please use the following link. Multi-Factor Authentication (MFA) is required to<br>You can contact the IT Helpdesk to sign-up for MFA.                                         | acces              | ss OnBase in th               | nis       |
| https://or<br>KT102 0            | nbase-proxy.sonoma.edu/Remote/FolderPop/FolderPop.aspx?<br>0 0=08152015&FT=117&clienttype=html&chksum=963da7c68013171aa0761b8faa40936486b79625ddbc1                                                    | abd24              | 8e6c36c6f04a                  | <u>11</u> |
| If you wis                       | h, you may contact Faculty Affairs at <u>FACULTYAFFAIRS@SONOMA.EDU</u> or 664-3236                                                                                                    |                    |                               |           |

The links at the bottom of this email are the same as the links at the bottom of the "Open Access to WPAF" email for this candidate, which the Department RTP Committee received earlier. Links from either email will take you to the candidate's WPAF.

When the Department RTP Committee receives this email, they can click one of the links to review all the documents in the candidate's WPAF.

The Chair of the Department RTP Committee can use one of the links to attach the Evaluation and Recommendation documents to the candidate's WPAF, check the Recommended/Not Recommended boxes and sign the Record of Action Taken for this candidate. This should be done before the deadline specified in the above email.

Note that, if the Record of Action Taken Form is locked by someone else, then the Dept RTP Chair can't attach documents or otherwise update the Form. So **please do not leave the Record of Action Taken form open any longer than you have to**. You can leave any of the other documents in the WPAF open as long as you want without interfering with others.

#### **Recommendation and Evaluation** <u>Overdue</u> Notification to Department RTP Chair

RTP committee members can only look at the WPAF, but the RTP Committee Chair must attach the Recommendation, Evaluation (and, if present, Minority Report) documents, and update the Record of Action Taken form with Recommended/Not Recommended actions and signature.

At 5pm on the date that the Department RTP Recommendation is due, if the Record of Action Taken Unity has not been signed, the "Recommended"/"Not Recommended" check boxes checked, or the required documents attached, then the system sends this email to all members of the Department RTP Committee, and CCs Faculty Affairs.

The Department RTP Committee Chair should click the link at the bottom of the above email, attach the remaining documents, check the "Recommended"/"Not Recommended" check boxes, sign, and then "Save".

Other RTP Committee members and Faculty Affairs can follow up with the Dept RTP Chair to make sure this is done.

| This messa              | age was sent with High importance.                                                                                                    |        |                        |
|-------------------------|----------------------------------------------------------------------------------------------------|--------|------------------------|
| From:                   | NoReply@onbase.sonoma.edu                                                                                                    | Sent:  | Thu 8/23/2018 10:50 AM |
| To:                     | Ken Beck; Vanessa Poblano; Nichole Perry; Peter Flores                                                                                                    |        |                        |
| Cc:                     | Faculty Affairs                                                                                                    |        |                        |
| Subject:                | RTP Notification - Overdue - Recommendation and Evaluation for Earl E Tenyer                                                                                             |        |                        |
| Dear Depa               | artment RTP Committee Chair:                                                                                                    |        |                        |
| which we                | re due 8/23/2018.                                                                                                    | ididat | e, Earle Tenyer,       |
| Ine comm                | nittee chair is responsible for the completing the following actions:                                                                                                    |        |                        |
| - Upload                | the department RTP committee's recommendation                                                                                                    |        |                        |
| - Check th              | ne box(es) to indicate the recommendation                                                                                                    |        |                        |
| Click "Save             | e" at the bottom of the form to save your changes and attachments.                                                                                                    |        |                        |
| Then close              | e your browser window (no one else can update the Record of Action Taken when you have it open).                                                                         |        |                        |
| To replace<br>FACULTYA  | e a document you have attached and Saved, first upload the new version and then contact Faculty Affa<br><u>FFAIRS@SONOMA.EDU</u> or 664-3236 to delete the old document. | irs at |                        |
| You can a<br>to your br | ccess the Folder containing the Record of Action Taken form and all the other WPAF documents by click<br>owser one of the links below.                                   | king o | r copying/pasting      |
| From an o               | n-campus wired office workstation, please use this link:                                                                                                    |        |                        |
| https://or<br>KT102 0   | nbase-app.sonoma.edu/Appnet/FolderPop/FolderPop.aspx?<br>0 0=08152015&FT=117&clienttype=html&chksum=963da7c68013171aa0761b8faa40936486b79625ddbc                         | 1abd2  | 48e6c36c6f04a11        |
| From off-<br>manner.    | campus or campus Wi-Fi, please use the following link. Multi-Factor Authentication (MFA) is required t<br>You can contact the IT Helpdesk to sign-up for MFA.            | o acce | ess OnBase in this     |
| https://or<br>KT102 0   | nbase-proxy.sonoma.edu/Remote/FolderPop/FolderPop.aspx?<br>0 0=08152015&FT=117&clienttype=html&chksum=963da7c68013171aa0761b8faa40936486b79625ddbc                       | 1abd2  | 48e6c36c6f04a11        |
| If you wis              | h, you may contact Faculty Affairs at <u>FACULTYAFFAIRS@SONOMA.EDU</u> or 664-3236                                                                                       |        |                        |

#### **Response Has Been Uploaded Notification to Department RTP Committee**

If and when a candidate attaches a "Response" to the RTP Committee Recommendation, the following email is immediately sent by the system to the RTP Committee.

| From:                         | NoReply@onbase.sonoma.edu                                                                                                    | Sent:        | Thu 8/16/2018 7 | :09 PM |
|-------------------------------|----------------------------------------------------------------------------------------------------|--------------|-----------------|--------|
| To:                           | Ken Beck; Vanessa Poblano; Nichole Perry; Peter Flores                                                                                                    |              |                 |        |
| Cc:                           |                                                                                                    |              |                 |        |
| Subject:                      | RTP Notification - A Response has been uploaded by Candidate Earl E Tenyer                                                                                          |              |                 |        |
| Your RTP clicking or          | candidate, Earl E Tenyer, has uploaded a response to your recommendation. To view the response, please a copying/pasting to your browser one of the links below.    | ccess        | the WPAF by     |        |
| From an o                     | on-campus wired office workstation, please use this link:                                                                                                    |              |                 | =      |
| https://o                     | nbase-app.sonoma.edu/Appnet/FolderPop/FolderPop.aspx?                                                                                                    |              |                 |        |
| KT102 0                       | 0 0=08152015&FT=117&clienttype=html&chksum=40b221457b6acc469301bd56fb8c691c596363e9a0dbe0fdd                                                                        | <u>9e870</u> | 58e40563bc      |        |
| From off-<br>manner.          | campus or campus Wi-Fi, please use the following link. Multi-Factor Authentication (MFA) is required to acce<br>You can contact the IT Helpdesk to sign-up for MFA. | ss On        | Base in this    |        |
| <u>https://or<br/>KT102 0</u> | nbase-proxy.sonoma.edu/Remote/FolderPop/FolderPop.aspx?<br>0 0=08152015&FT=117&clienttype=html&chksum=40b221457b6acc469301bd56fb8c691c596363e9a0dbe0fdd             | <u>9e870</u> | 58e40563bc      |        |
| If you wis                    | h, you may contact Faculty Affairs at <u>FACULTYAFFAIRS@SONOMA.EDU</u> or 664-3236                                                                                  |              |                 | -      |

Upon receiving this email, the committee should click a link in the email to open the candidate's WPAF, find the document called "FAC RTP Current WPAF 04.b Department Candidate Response..." and click on that document to read it.

### **Dept RTP Committee Meeting with Candidate**

The candidate may request a meeting with the RTP Committee after the Recommendation is given. Requesting a meeting is done outside of the system.

If the RTP Committee meets with the candidate, then the RTP Committee Chair should attach the meeting summary to the candidate's Record of Action Taken form, so it will appear in the WPAF.